# 출리드웍스 2008을 이용한 3D 모델링 따라하기 ③ DimXpert를 이용한 치수 및 공차 작성

DimXpert는 ASME Y14.41-2003 규격 요건에 따라 파트에 치수와 공차를 적용하는 도구 세트이다. 파트상에서 치수와 공차를 적용한 후, TolAnalyst를 사용하여 어셈블리에 스텍 분석, 또는 다른 공차 해석 등 을 실행할 수 있다.(단, SolidWorks 2008 버전에서는 ANSI외의 규격 은 아직 지원되지 않는다)

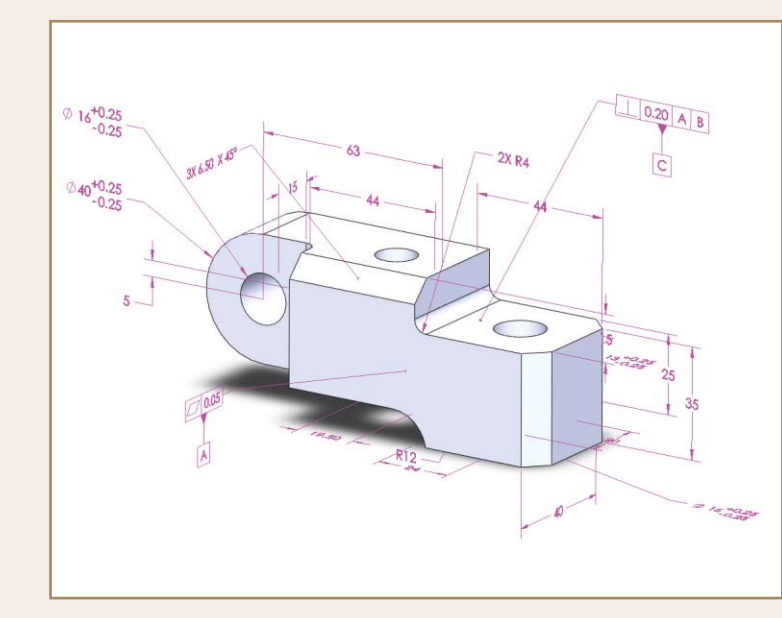

#### ■ 연재순서 ■

제1회 Instant3D를 이용한 3D 모델링 제2회 레이아웃을 이용한 어셈블리 설계 *제3회 DimXpert를 이용한 치수 및 공차 작성* 

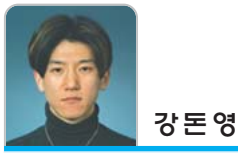

솔리드웍스 총판 스마트정보시스템에서 SolidWorks 기술 지원을 담당하고 있다. E-Mail | dykang@smartisys.co.kr 홈페이지 |http://www.smartisys.co.kr

#### **DimXpert**

SolidWorks 2008에서 향상된 DimXpert는 치수 및 공차 요소에서 제품 라이프 사이클 관리(PLM), 기하 치수 및 공차(GD&T) 설계 단계에 사용될 때 다음과 같은 많 은 이점이 있다.

- 설계 언어가 표준화된다.
- 설계자, 사용자, 생산팀에게 설계 의도가 명확하고 정확하게 전달된다
- '최악의 경우'의 메이트 제한을 계산할 수 있다.
- 데이텀을 사용함으로써 생산 및 검사 과정을 반복할 수 있다.
- 검증된 생산 파트를 사용함으로써 어셈블리의 신뢰도가 높아진다.

#### DimXpert에서 피처

제작을 위한 피처를 의미하며, CAD 상에서 솔리드 모델링상에서 일정 두께를 주고 나머 지 부분을 제거하는 '쉘' 피처와 같은 작업을 제조업에서는 '포켓' 피처의 한 유형이라고 볼 수 있다.

DimXpert에서는 많은 제조용 피처를 지원한다.

구성요소

보스

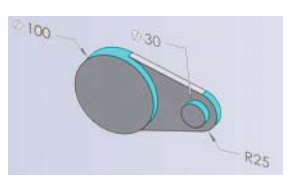

상응되는 솔리드웍스 피처 : 없음

#### 모따기

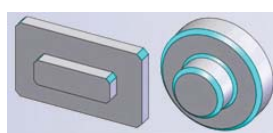

상응되는 솔리드웍스 피처 : 모따기 피처  $\rightarrow$  각도  $\rightarrow$  거리 및 거리  $\rightarrow$ 거리 모따기

#### 기본형 구멍

상응되는 솔리드웍스 피처 : 해당없음

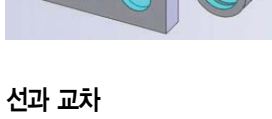

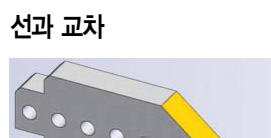

상응되는 솔리드웍스 피처 : 해당없음

상응되는 솔리드웍스 피처 : 해당없음

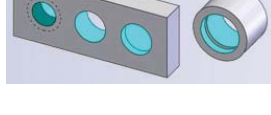

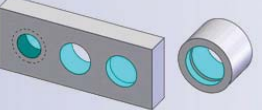

점과 교차

노치 (notch)

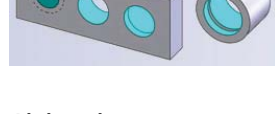

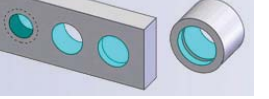

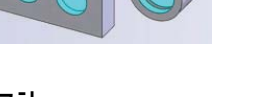

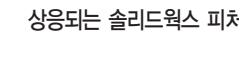

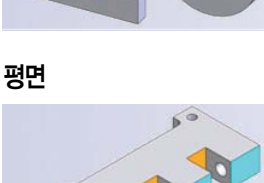

000

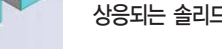

상응되는 솔리드웍스 피처 : 해당없음

상응되는 솔리드웍스 피처 : 없음

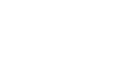

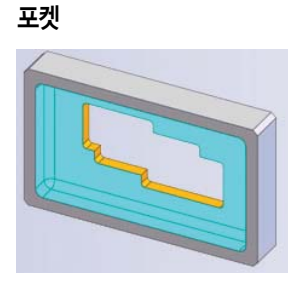

상응되는 솔리드웍스 피처 : 없음

홈

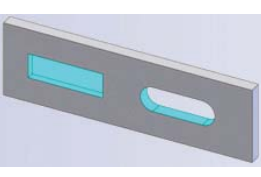

상응되는 솔리드웍스 피처 : 없음

2008/4 CAD&Graphics • 141

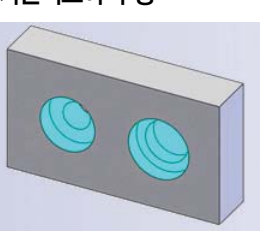

상응되는 솔리드웍스 피처 : 구멍가공마법사 → 카운터 보어

상응되는 솔리드웍스 피처 : 해당없음

상응되는 솔리드웍스 피처 :

구멍가공마법사 → 카운터 싱크

카운터보어 구멍

점과 교차

카운터싱크 구멍

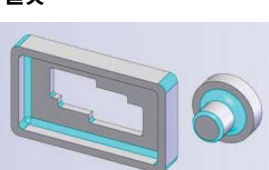

상응되는 솔리드웍스 피처 : 필렛 피처 → 부동반경 필렛

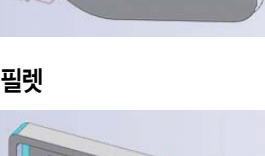

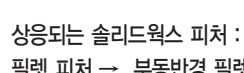

필렛

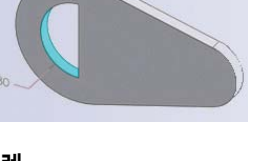

상응되는 솔리드웍스 피처 : 없음

원통

원뿔

상응되는 솔리드웍스 피처 : 없음

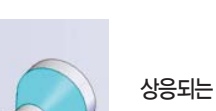

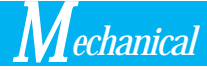

#### 곡면

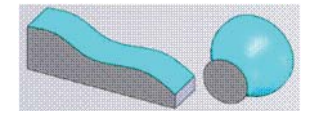

상응되는 솔리드웍스 피처 : 없음

너비

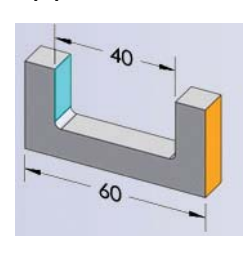

상응되는 솔리드웍스 피처 : 없음

### DimXpert 피처인식

DimXpert 치수를 제조용 피처에 부가할 때, DimXpert는 이 순서 대로 다음 방법을 사용하여 피처를 인식한다.

#### 모델 피처 인식

모델 피처 인식의 이점은 모델 피처를 수정할 경우 특히 피처나 면 을 추가하는 경우 식별된 피처가 업데이트 된다.

■ 모따기

- 구멍 가공 마법사 구멍
- 나사산 표시
- 구멍 기본형
- 일부 돌출(패턴 추출 시)
- 필렛

- 일부 패턴(선형, 원형, 패턴 추출을

위한 대칭 복사)

#### 토폴로지 인식

모델 인식으로 피처를 인식하지 못할 경우, DimXpert는 토폴로지 인식을 사용한다. 토폴로지 인식의 이점은 슬롯, 노치, 포켓과 같이 모델 인식으로 인식하지 못한 제조용 피처를 인식하는 것이다. 불러 온 바디의 피처를 인식하는 데는 토폴로지 인식만 사용된다. 지오메 트리를 변경할 경우 토폴로지 피처가 업데이트 된다.(단, 패턴 피처 에 새 인스턴스가 추가되지는 않는다.)

## DimXpert를 이용한 치수, 공차작성 따라하기

DimXpert 도구 세트를 사용하여 치수와 공차를 수동 또는 자동으 로 삽입할 수 있다.

| ₩<br>자동 치<br>수 구조                                                                                                    | 위치 치<br>수                               | 크기 치<br>수   | \▲<br>데이텀 | <b>!</b><br>기하 공<br>차 | 패턴기    | 피 공차상<br>태표시 | TolAnalyst<br>스터디 |
|----------------------------------------------------------------------------------------------------|-----------------------------------------|-------------|-----------|-----------------------|--------|--------------|-------------------|
| 武正<br>(1)<br>(1)<br>(1)<br>(1)<br>(1)<br>(1)<br>(1)<br>(1)                                                                                                    | 스케치<br>(응) (中)                          | 곡면<br>[ 🚮 ] | <u>계</u>  | 산 Din                 | nXpert | Office 제품    |                   |
| or po or contraction of the second second s | ● <u>馬</u> ↓<br>ert < Sche<br>notations | ma5>        |           |                       |        |              |                   |
| ▲ DimX∎                                                                                                    | ertMana                                 | ager        |           |                       |        |              |                   |

#### 치수와 기하공차 수동삽입

다음 2D 도면과 같은 모델링을 작성 또는 dimxpert.sldprt를 연다.

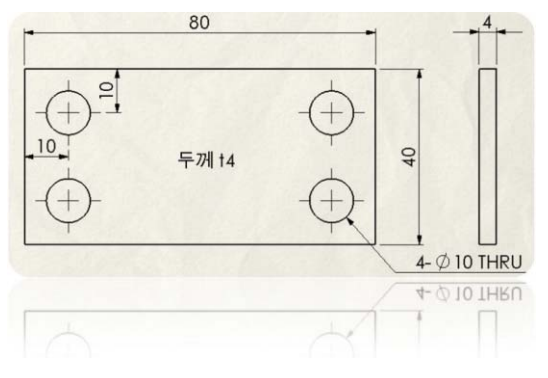

📃 데이텀 도구 🔟 를 사용하여 표시된 면을 클릭하여 드레그하 여 데이텀 'A'를 표시한다.

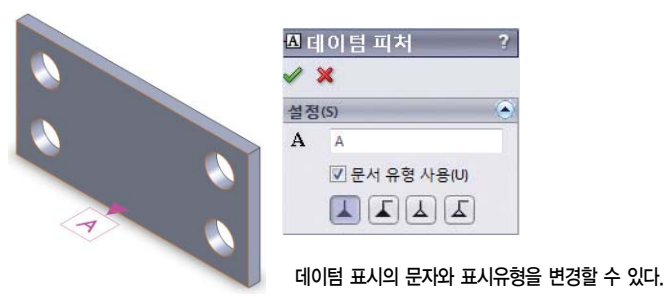

🔜 3 다음 그림과 같이 데이텀 도구 🔟 를 이용하여 데이텀 'B'와 'C'를 만들어 준다.

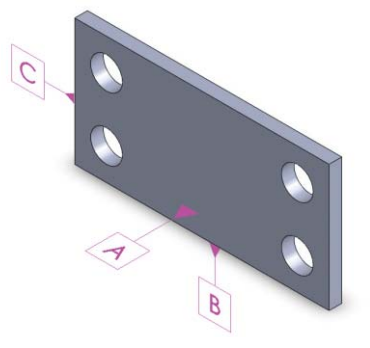

💶 4 DimXpert 도구 모음에서 크기치수 迈 를 클릭하거나 도구 - DimXpert - 치수크기를 클릭한다.

5 네 개의 구멍 중 하나를 선택하여 구멍의 파란색 면을 선택한 다. DimXpertManager에서 네 개의 구멍이 구멍 패턴피처로 인식 한다.

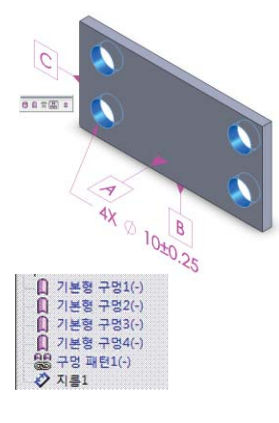

같은 크기의 구멍 네 개가 동일한 컷에 있 으므로, 모델 피처 인식 과정에 내내, 상황 별 도구 모음의 패턴 🚮 이 자동으로 선 택되어 있다.

구멍 패턴 아래 있는 아이콘은 DimX∎ert가 모델 피처 인식을 사용했음 을 나타낸다. 토폴로지 인식이 사용된 경 우, 아이콘이 나타나지 않는다.

\_\_\_\_6 기하 공차 ₩ 을 클릭하거나 도구 - DimXpert - 기하 공차 를 클릭한다

7 대화상자에서 기호에 위치기호 ⊕ 를 선택하고 '공차 1'에 '0.5'를 입력한 후 지름기호 Ø 와 재질 최대 조건기호 函 를 선택한 다. 그리고 제 1에 'A', 제 2에 'B', 제 3에 'C'를 입력한다.

| 성              |              |          |     |       | 8 ×    |
|----------------|--------------|----------|-----|-------|--------|
| 기하 공차          |              |          |     |       |        |
| Ø SØ 🕅 🕓       | <b>S</b> (1) | (F) (ST) | P   | ₩0][0 | ā):    |
| 기호 공차1         | 🔄 공차2        | 제1       | 제2  | 제3    | 기입를    |
| ⊕]. 0.5        |              | A        | • B | . C   | v 1 🜩  |
|                |              |          | · · | v     | v 2    |
| (+ 005 (N) A B |              |          |     | <br>  | 기입틀(C) |
| [↓]····↓       |              |          |     |       | +      |
|                |              |          |     |       |        |
|                |              |          |     |       |        |
|                |              |          |     |       |        |
|                | 확인           | 4        | 취소  | 적용(A) | 도응말    |

8 구멍 패턴으로 왼쪽 아래 구멍을 선택한 후 그래픽 영역의 아 무 곳이나 클릭하여 패턴 치수가 있는 기하 공차를 삽입한다.

#### 9 확인을 클릭한다

**10** DimXpert는 윗면과 오른쪽 면을 따라 구멍 위치에 대한 기초 치수를 작성한다.(기초 치수가 보이지 않으면 DimXpert 옵션설정을 확인한다.)

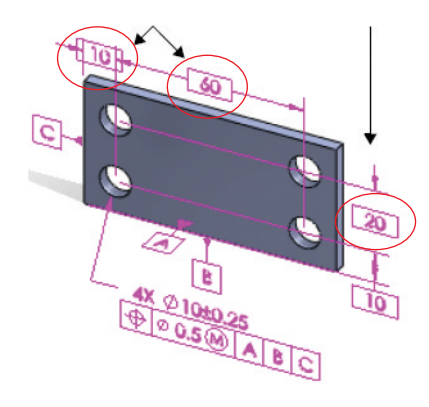

● 위치 치수 🚾 을 클릭하거나 '도구 – DimXpert – 위치 치수' 를 클릭한다.

12 그림과 같이 파란색으로 표시된 면을 선택한 후 클릭 하여 치 수를 배치한다.

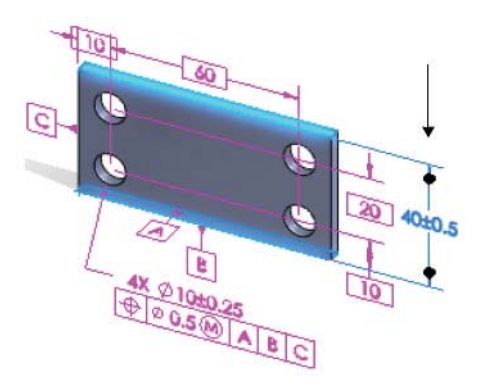

13 위치 치수 @ 를 사용하여 그림과 같이 오른쪽면과 왼쪽면에 치수를 부가한 후, 정면과 후면에 치수를 부가한 후, 정면과 후면에 치수를 부가한다. ✓ 를 클릭한다.

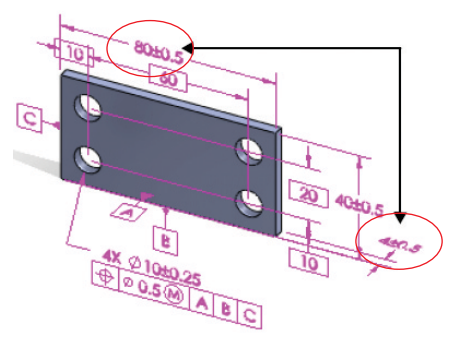

● 생 공차 상태 표시 환 를 클릭하거나, '도구 - DimXpert - 공차 상태 표시'를 클릭하여 크기와 위치에 대해 불완전 또는 초과 구속된 피처를 확인한다.

- 불완전 구속된 피처는 노란색이고, DimXpertManager에서 (-) 기호가 붙어 표시된다.

- 완전히 구속된 피처는 초록색으로 표시된다.
- 초과 구속된 피처는 빨간색으로 (+) 기호가 붙어 표시된다.

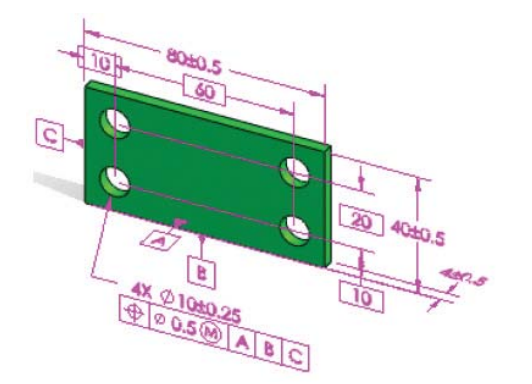

#### 공차삭제

모든 공차 국제를 클릭하거나, '도구 - DimXpert - 모든 공차 삭제'를 클릭하여 모델에서 DimXpert와 DimXpertManager에서 모든 공차 및 치수를 삭제한다. DimXpertManager에서 개별 항목 을 오른쪽 클릭하고 삭제할 수도 있다.

### 치수와 기하공차 자동 삽입(가감공차)

새롭게 작성된 모델 또는 dimxpert.sldprt를 연다.

2 공차 치수 구조 ∰를 클릭하거나, '도구 - DimXpert - 공차 기입 자동'을 클릭한다.

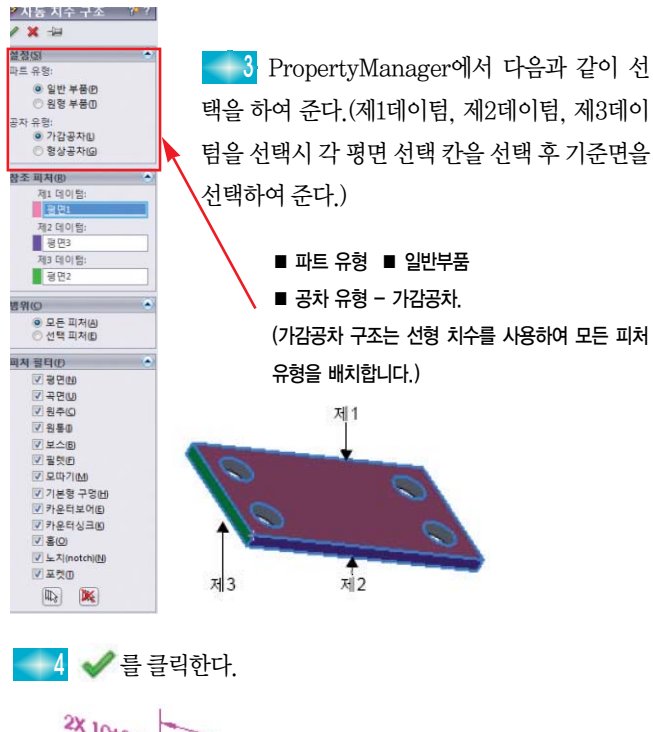

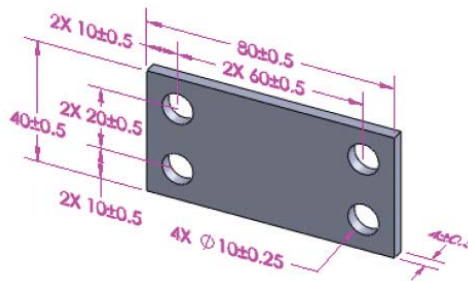

#### 치수와 기하공차 자동 삽입 (형상공차)

5 위에서 작성된 공차와 치수를 삭제한다.

\_\_\_\_6 공차 치수 구조 💞 를 클릭하거나, '도구 − DimXpert − 공 차 기입 자동'을 클릭한다.

7 PropertyManager에서 다음과 같이 공차유형을 '형상 공차' 로 설정을 한 후 각각의 데이텀 및 피처필터는 위와 같이 설정을 하여 준다.

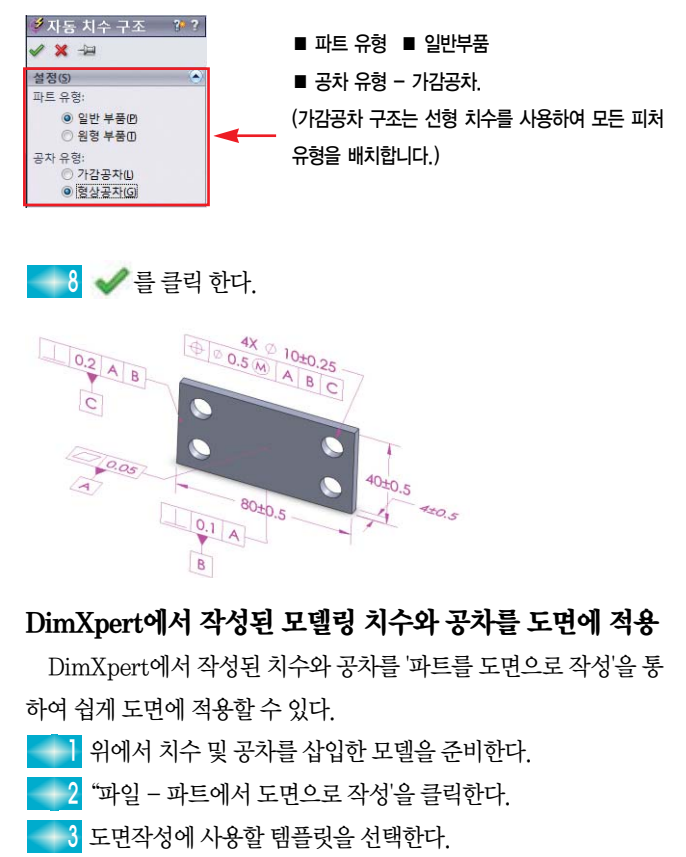

4 도면창 우측에 뷰 팔렛트에서 아래와 같이 설정을 한다.

| 뷰 팔레트 -                                                                       |  |
|-------------------------------------------------------------------------------|--|
| dimxpert.sldprt 🔹 🛄 💈                                                         |  |
| 옵션<br>♥ 주석 불러오기<br>● 설계 주석<br>♥ DimXpet 주석<br>● 숨겨진 피처에서 항목 포함<br>♥ 투상도 자동 시작 |  |
|                                                                               |  |

5 Front 뷰를 도면에 끌어 배치한다.
6 배치된 뷰를 기준으로 윗면도와 우측면도를 작성한다.

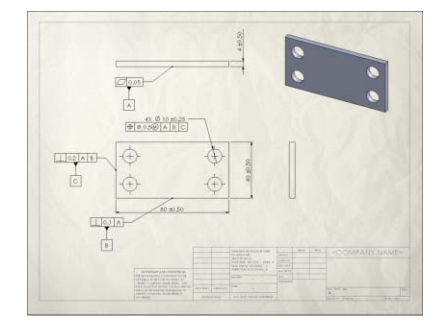

DimXpert를 이용하면 모델 상에서 치수 및 공차를 삽입 후 별도 의 도면 없이도 제조상에 치수 및공차를 확인하여 제품을 제작할 수 있으면 도면 작성시 DimXpert를 이용하여 작성된 치수 및 공차를 도면상에 바로 적용할 수 있어 설계자는 별도의 도면 작성에 많은 시 간을 들이지 않아도 되는 이점이 있다.